## Anleitung zur Anmeldung bei WebUntis

Liebe Eltern,

mit WebUntis haben Sie einfachen Zugang zu Stundenplänen, Vertretungen und anderen wichtigen Informationen zur Schule. Hier zeigen wir Ihnen Schritt für Schritt, wie Sie sich erstmalig bei WebUntis anmelden.

Zur App für Android:

Zur App für iOs:

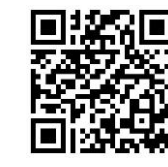

## WebUntis öffnen

 Auf dem Smartphone: Laden Sie die WebUntis-App aus dem App Store (für iPhone) oder Google Play Store (für Android) herunter. Am Computer: Gehen Sie auf die WebUntis-Website: <u>https://webuntis.com/</u>

> Willkommen bei Web<mark>Untis</mark>

Meine Schule verwendet WebUntis noch nicht

Q z.B. Schulname, Stadt, Adresse

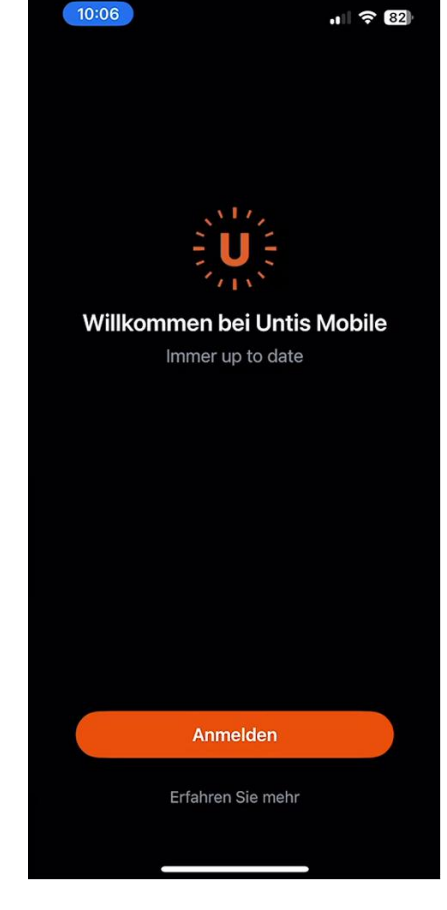

## Schule auswählen

- Öffnen Sie die WebUntis-App oder gehen Sie auf die WebUntis-Website.
- Wählen Sie die Erich Kästner OS aus

|                                    |           | 30880 Laur                   |
|------------------------------------|-----------|------------------------------|
| Q Erich Kästner Laatzen            | $\otimes$ | Erich Kästne<br>30880, Laatz |
| Meine Schule verwendet WebUntis no | och nicht |                              |

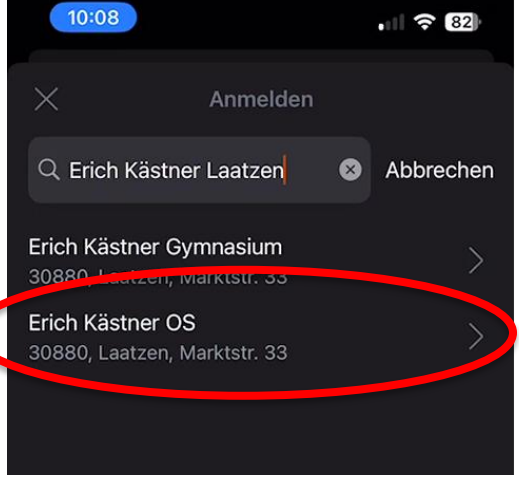

## Anmeldedaten eingeben

- Erstzugang erhalten: Ihre Zugangsdaten (Benutzername und Passwort) werden Ihnen von der Schule zur Verfügung gestellt. Falls Sie diese nicht erhalten haben, wenden Sie sich bitte an die Schule.
- Geben Sie nun Ihre Zugangsdaten ein

| Web <mark>Untis</mark> |   |          | 10:09             | .1 ? 82 |
|------------------------|---|----------|-------------------|---------|
| Login                  |   | <        | Erich Kästner O   | s       |
|                        |   |          | Benutzername      |         |
|                        |   | Passwort |                   |         |
|                        |   |          |                   |         |
| Benutzername           | _ |          | Anonym anmeld     | en      |
| Passwort ©             |   |          | Passwort vergesse | n?      |
| Login                  |   |          |                   |         |

Nun sind Sie bei WebUntis angemeldet und können auf Stundenpläne, Nachrichten, ihr eigenes Profil sowie ggf. die Terminbuchung für Sprechtage, zugreifen.